# KYT: PEN The Future in Cell Discovery & Manufacturing

# Flowfect®**Tx** Instructions for Use

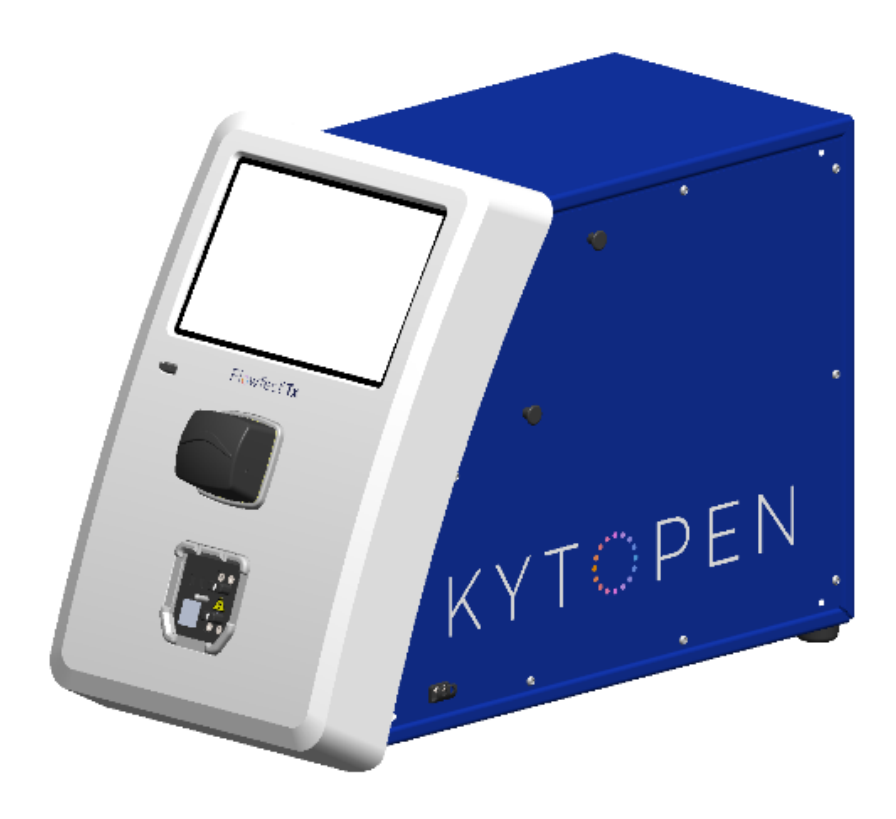

# **Table of Contents**

| 1.                                                                             | Important User Information4                                                                                                    |
|--------------------------------------------------------------------------------|----------------------------------------------------------------------------------------------------|
| 1.1                                                                            | Support4                                                                                                    |
| 2.                                                                             | Introduction4                                                                                                    |
| 3.                                                                             | Intended Use Statement5                                                                                                    |
| 4.                                                                             | Regulatory Information5                                                                                                    |
| 5.                                                                             | Glossary6                                                                                                    |
| 6.                                                                             | Technical Specifications                                                                                                    |
| 6.1                                                                            | Flowfect®Tx Control Unit Specifications6                                                                                                    |
| 6.2                                                                            | Environmental Specifications6                                                                                                    |
| 6.3                                                                            | Regional Specifications7                                                                                                    |
| 7.                                                                             | General Operating Instructions8                                                                                                    |
| 7.1                                                                            | Restrictions8                                                                                                    |
| 72                                                                             | Safety and Environmental Considerations – Please read carefully                                                                                                    |
| /.2                                                                            |                                                                                                    |
| 7.3                                                                            | Set Up                                                                                                    |
| 7.3<br>7.4                                                                     | Set Up                                                                                                    |
| 7.2<br>7.3<br>7.4<br>7.5                                                       | Set Up                                                                                                    |
| 7.3<br>7.4<br>7.5<br>8.                                                        | Set Up                                                                                                    |
| 7.2<br>7.3<br>7.4<br>7.5<br>8.<br>9.                                           | Set Up                                                                                                    |
| 7.2<br>7.3<br>7.4<br>7.5<br>8.<br>9.<br>9.                                     | Set Up                                                                                                    |
| 7.3<br>7.4<br>7.5<br>8.<br>9.<br>9.1<br>9.2                                    | Set Up                                                                                                    |
| 7.3<br>7.4<br>7.5<br>8.<br>9.<br>9.1<br>9.2<br>9.3                             | Set Up.       .9         Waste Disposal       .10         Maintenance and Cleaning       .10         Flowfect®Tx Components       .11         Workflow       .14         Run Setup       .14         Installing the Flowfect® Cartridge       .14         Performing a Run       .18                                                                                                    |
| 7.2<br>7.3<br>7.4<br>7.5<br>8.<br>9.<br>9.1<br>9.2<br>9.3<br>9.4               | Set Up                                                                                                    |
| 7.2<br>7.3<br>7.4<br>7.5<br>8.<br>9.<br>9.1<br>9.2<br>9.3<br>9.4<br>10.        | Set Up                                                                                                    |
| 7.3<br>7.4<br>7.5<br>8.<br>9.<br>9.1<br>9.2<br>9.3<br>9.4<br>10.<br>10.        | Set Up       .9         Waste Disposal       .10         Maintenance and Cleaning       .10         Flowfect®Tx Components       .11         Workflow       .14         Run Setup       .14         Installing the Flowfect® Cartridge       .14         Performing a Run       .18         Post Transfection       .22         Troubleshooting       .23         1       Download Log Files (optional)       .25 |
| 7.3<br>7.4<br>7.5<br>8.<br>9.<br>9.1<br>9.2<br>9.3<br>9.4<br>10.<br>10.<br>10. | Set Up                                                                                                    |

# 1. Important User Information

The information in this Instructions for Use pertain to Flowfect®**Tx**. Instructions for use should be easily accessible to users of the Flowfect®**Tx**.

Flowfect® is a registered trademark of the Kytopen Corporation.

KYTOPEN 750 Main Street Cambridge, MA 02139-4018 United States

### 1.1 Support

For support contact Kytopen:

KYTOPEN 750 Main Street Cambridge, MA 02139-4018 United States <u>support@kytopen.com</u>

+1 (617) 362-3058

https://www.kytopen.com/

# 2. Introduction

Kytopen is developing platforms to accelerate the discovery and manufacturing of cell therapies. Flowfect® technology offers a scalable, non-viral solution to deliver genetic payloads to cells in order to augment their functionality. The technology also enables continuous flow genetic manipulation of cells in a platform that can be easily automated and can be used to process both small and large sample volumes.

Kytopen's Flowfect® technology is a proprietary electromechanical technology used for transfection through a combination of the Flowfect®**Tx** and Flowfect®**Cartridge** consumable

# 3. Intended Use Statement

It is understood that this equipment is for Research Use Only (RUO).

Flowfect®**Tx** is indicated for high-efficiency intracellular delivery of genetic material to mammalian cells, including primary human T-cells, at manufacturing scale. Flowfect® combines continuous fluid flow with electric fields for high efficiency delivery of payloads such as mRNA, DNA, and CRISPR Cas9 RNP to primary cells. The system produces engineered cells (*via* cell transfection) which are then further processed and analyzed by the manufacturer prior to release of the material for therapeutic applications.

## Flowfect®Tx is not intended for diagnosis, treatment, or prevention of disease.

For more information on our transformative technology please visit our website at <u>www.kytopen.com</u>.

# 4. Regulatory Information

Flowfect®**Tx** control unit is designed to conform with the following European Union Directives and industry Harmonized Standards; presently the design successfully passed the preliminary scan tests and certification testing are pending:

- IEC 61010-1:2010 -3rd Edition: Safety requirements or electrical equipment for measurement, control, and laboratory use Part 1: General requirements
- BS EN 61326-1:2013: Electrical Equipment for Measurement, Control and Laboratory Use – EMC Requirements
- Directive 2011/65/EU (Restriction of Hazardous Substances)
- Directive 2012/19/EU (Waste Electrical and Electronic Equipment)
- Directive 2014/30/EU (Electromagnetic Compatibility)
- Directive 2014/35/EU (Low Voltage equipment)

## 5. Glossary

| casing                          | Contains Flowcell and tubing connections of the Flowfect <sup>®</sup><br>Cartridge                                                                      |
|---------------------------------|----------------------------------------------------------------------------------------------------|
| control unit                    | All reusable hardware enclosed in system case                                                                                                    |
| flowcell                        | Proprietary Kytopen technology consisting of electrodes and a region for transfection                                                                   |
| Flowfect® Buffer                | Proprietary Kytopen transfection solution                                                                                                    |
| Flowfect <sup>®</sup> Cartridge | Single use component consisting of tubing, casing, and Flowcell provided for individual operation (run) on Flowfect® <b>Tx;</b> does not include buffer |
| Flowfect® <b>Tx</b>             | All reusable and consumable hardware and software for the large volume platform                                                                         |
| profile                         | Run-time file used by the software to define parameters used by Flowfect® <b>Tx</b>                                                                     |
| software                        | Controls operation of the Flowfect® <b>Tx</b> ; manages routines, configuration files, and log files; includes Graphical User Interface (GUI)           |

## 6. Technical Specifications

## 6.1 Flowfect®Tx Control Unit Specifications

| Weight     | 50lb/23kg                       |
|------------|---------------------------------|
| Dimensions | 14 in (W), 25 in (D), 24 in (H) |
|            | 35.5cm (W), 63.5cm (D) 61cm (H) |

#### 6.2 Environmental Specifications

- For indoor use only
- Not for use in potentially explosive environment
- Operating temperature range: 20°C-25°C
- Relative humidity: 50%, ± 10%
- Maximum Altitude: 2000m
- Pollution Degree: 2

## 6.3 Regional Specifications

| SKU         | Mains supply   | Fuses                                     | Power cord/plug                         |
|-------------|----------------|-------------------------------------------|-----------------------------------------|
| KYT-2200-US | 120VAC 60 Hz   | 1.5A, 250V, 5X20mm<br>2A, 250V, 5X20mm    | Туре В                                  |
| KYT-2200-EU | 230VAC 50 Hz   | 750mA, 250V, 5X2mm<br>1.2A, 250V, 5X20mm  | CEE 7/7 (compatible with types E and F) |
| KYT-2200-UK | 230VAC 50 Hz   | 750mA, 250V, 5X20mm<br>1.2A, 250V, 5X20mm | Type G                                  |
| Australia   | 240VAC 50 Hz   | 750mA, 250V, 5X20mm<br>1.2A, 250V, 5X20mm | Type I (3 pins)                         |
| New Zealand | 230VAC 50 Hz   | 750mA, 250V, 5X20mm<br>1.2A, 250V, 5X20mm | Type I (3 pins)                         |
| Korea       | 220VAC 60 Hz   | 750mA, 250V, 5X20mm<br>1.2A, 250V, 5X20mm | CEE 7/7 (compatible with type F)        |
| Japan       | 100VAC 50/60Hz | 1.5A, 250V, 5X20mm<br>2.5A, 250V,5X20mm   | Туре В                                  |
| Taiwan      | 110VAC 60Hz    | 1.5A, 250V, 5X20mm<br>2.5A, 250V,5X20mm   | Туре В                                  |

# 7. General Operating Instructions

#### 7.1 Restrictions

Flowfect®**Tx** is intended for Research Use Only (RUO).

## 7.2 Safety and Environmental Considerations – Please read carefully!

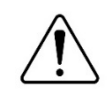

| Symbol      | Meaning                                                                                                    |
|-------------|----------------------------------------------------------------------------------------------------|
|             | Follow the instructions for use.                                                                                                    |
|             | To ensure safe, reliable operation, always operate the Flowfect® <b>Tx</b> according to the instructions in this manual.                                                                                                    |
| i           | The Flowfect® <b>Tx</b> is not intended to operate continuously but rather intermittently under the control of its software, as described in these user instructions.                                                                                                    |
|             | The equipment must be operated only by a trained operator skilled in the intended use.                                                                                                    |
|             | Flowfect®Tx is NOT for use in a potentially explosive environment.                                                                                                    |
| <u>/!</u> \ | Always use the power cord provided with the Flowfect® <b>Tx</b> .<br>Use of an inadequate, under-rated power cord may cause an<br>unsafe condition.                                                                                                    |
|             | Warning-Pinch Point:                                                                                                    |
|             | <ul> <li>To avoid personal injury while using the System:</li> <li>Take care while installing tubing; pinch points exist between the upper and lower section of the pump's door.</li> <li>Do not activate the pump while the pump head is open.</li> <li>Take care while installing the Flowfect<sup>®</sup> Cartridge</li> </ul> |
|             | onto the Flowfect® <b>Tx</b> control unit as a pinch point exist on the control unit.                                                                                                    |
|             | Do NOT reuse-Single Use Only                                                                                                    |
| (2)         | The Flowfect® <b>Buffer</b> and the Flowfect® <b>Cartridge</b> are designed for a single use; repeated use is not supported.                                                                                                    |
|             | Repeated use of the Flowfect® <b>Cartridge</b> may cause super-<br>heating of residual fluid, resulting in a breach of fluid seal                                                                                                    |

|          | integrity, permanent damage to the Flowfect® <b>Tx</b> control unit, increased risk of exposure to biohazard to the operator, or increased risk of electric shock to the operator.                                                |
|----------|----------------------------------------------------------------------------------------------------|
| <u> </u> | <b>Caution, risk of electric shock</b><br>The control unit electrodes pose an electric shock risk. An<br>electric shock could cause death or personal injury.                                                                     |
|          | <b>Biohazard Waste</b><br>After using the Flowfect® <b>Buffer</b> and the Flowfect® <b>Cartridge</b><br>dispose in a biohazard container and follow your laboratory's<br>safety instructions for proper waste disposal practices. |
|          | Do not use if package is damaged<br>Do not use the Flowfect® Cartridge if the packaging is open<br>or damaged. If the seal is broken, the Flowfect® Cartridge is<br>no longer guaranteed to be sterile.                           |
|          | <b>Temperature limit</b><br>Flowfect® <b>Buffer</b> shall be stored at 2 – 8°C and used at room<br>temperature (20°C).                                                                                                    |

## 7.3 Set Up

- 7.3.1 Flowfect®**Tx** installation is performed by Kytopen. Kytopen Field Service personnel are responsible for unboxing and installation of the Flowfect®**Tx**.
- 7.3.2 To turn on the control unit, press the power switch located on the back of the unit at the upper left corner. The Graphical User Interface (GUI) touchscreen will turn on, and then the system will take about 1 minute to boot up. It will then display the login screen on the GUI. The GUI is a touchscreen and users will be guided through the workflow outlined in Section 8.

7.3.3 When it is necessary to power off the unit, press the power switch located on the back of the unit at the upper left corner. Wait at least three (3) seconds before powering the Flowfect®**Tx** on again.

7.3.4 When it is necessary to move the control unit, care should be taken to lift the instrument *by two persons*, holding the instrument at the bottom of the unit at the locations indicated in Figure 1 below.

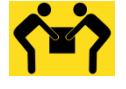

#### Figure 1: Hold the control unit at the bottom when moving it

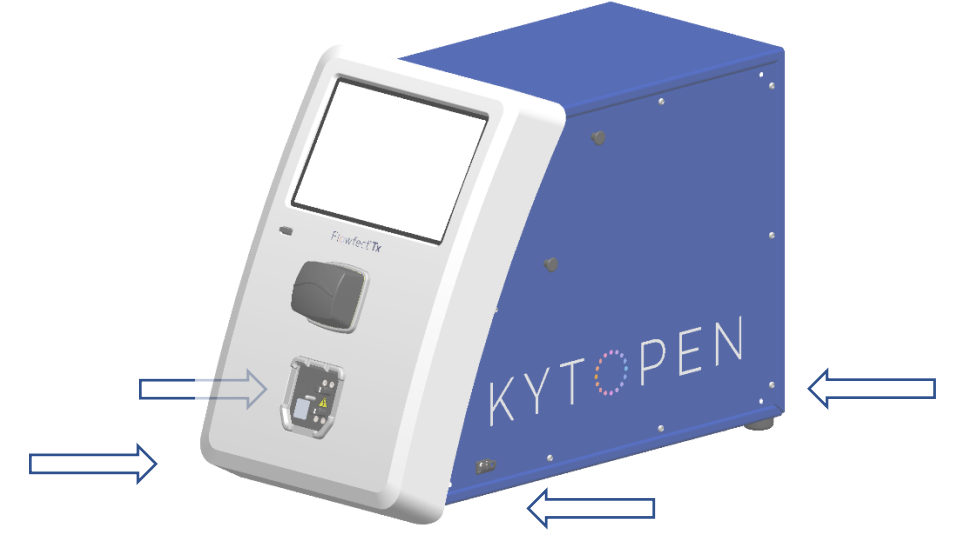

#### 7.4 Waste Disposal

Dispose all used Flowfect® **Cartridges** into a biohazard container. Refer to your laboratory's safety instructions regarding disposal practices.

#### 7.5 Maintenance and Cleaning

Never open the Flowfect®**Tx** control unit. Do not change or modify the external or internal parts. The control unit will be serviced and maintained by Kytopen. All repairs and service are the responsibility of Kytopen.

Kytopen recommends cleaning the Flowfect®**Tx** control unit external surfaces using a nonabrasive cloth using the following cleaning agents:

- 70% alcohol (ethanol or isopropanol)
- 10% bleach
- LpH (Phenolic Disinfectant).
- Vesephene

The control unit should be cleaned between each run to ensure good working condition and limit cross contamination.

## 8. Flowfect®**Tx** Components

The Flowfect®**Tx** includes reusable and single use components. A diagram of the system with individual components is shown in Figure 2 and Figure 3 below.

Reusable Components:

- Control unit
- Power cord
- USB port protector (for use when cleaning the Flowfect®**Tx**)

Single Use Components required (quantity/amount):

- Flowfect<sup>®</sup> Buffer (5 500 mL)
- Flowfect<sup>®</sup> Cartridge (1)
- [Note: Flowfect® Cartridge is designed for single use; repeated use is not supported]

Materials not provided (these items must be supplied by the user):

**1.** USB drive (at least 16GB capacity recommended)

Figure 2: Flowfect®Tx control unit components

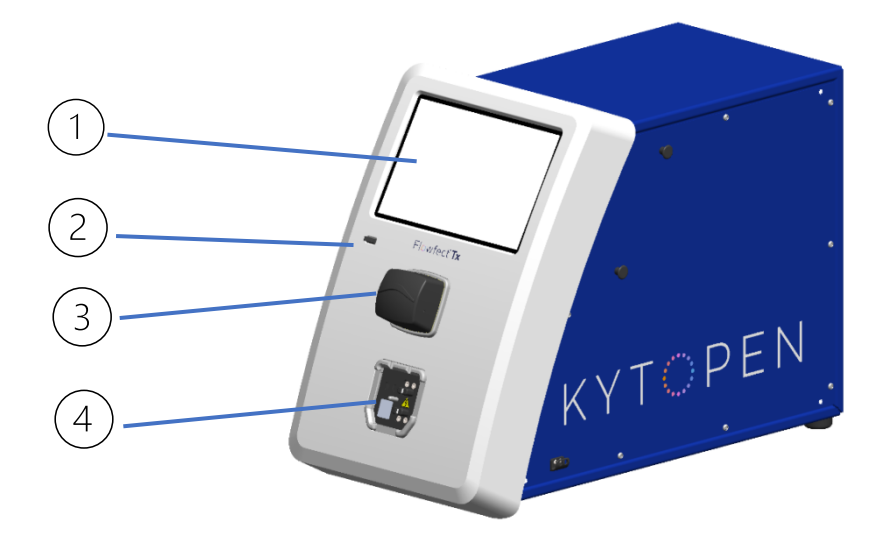

- 1. Graphical User Interface
- 2. USB port
- 3. Pump head
- 4. Electrode Contact Assembly
- 5. Power switch

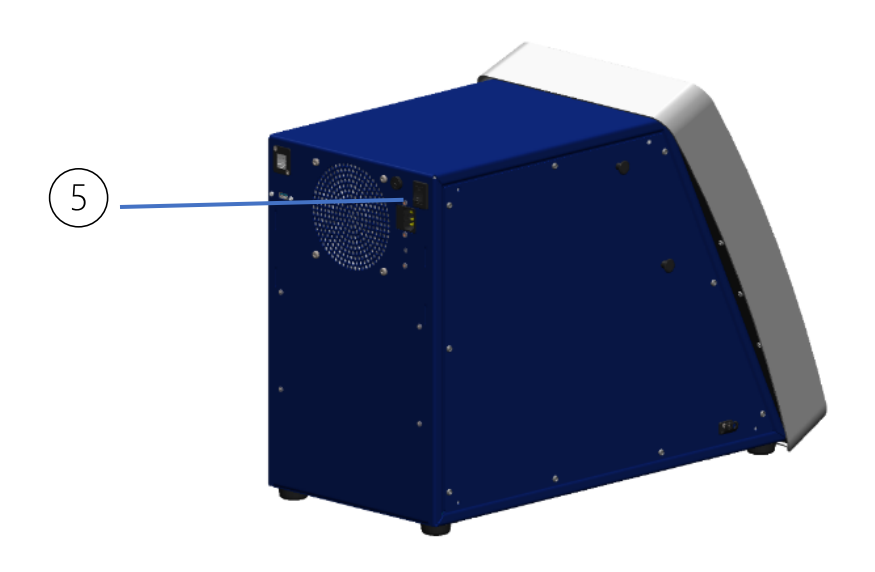

## Figure 3: Flowfect® Cartridge components

- 6. Input tubing
- 7. Pump tubing
- 8. Output tubing
- 9. Casing
- 10. Tubing clamps

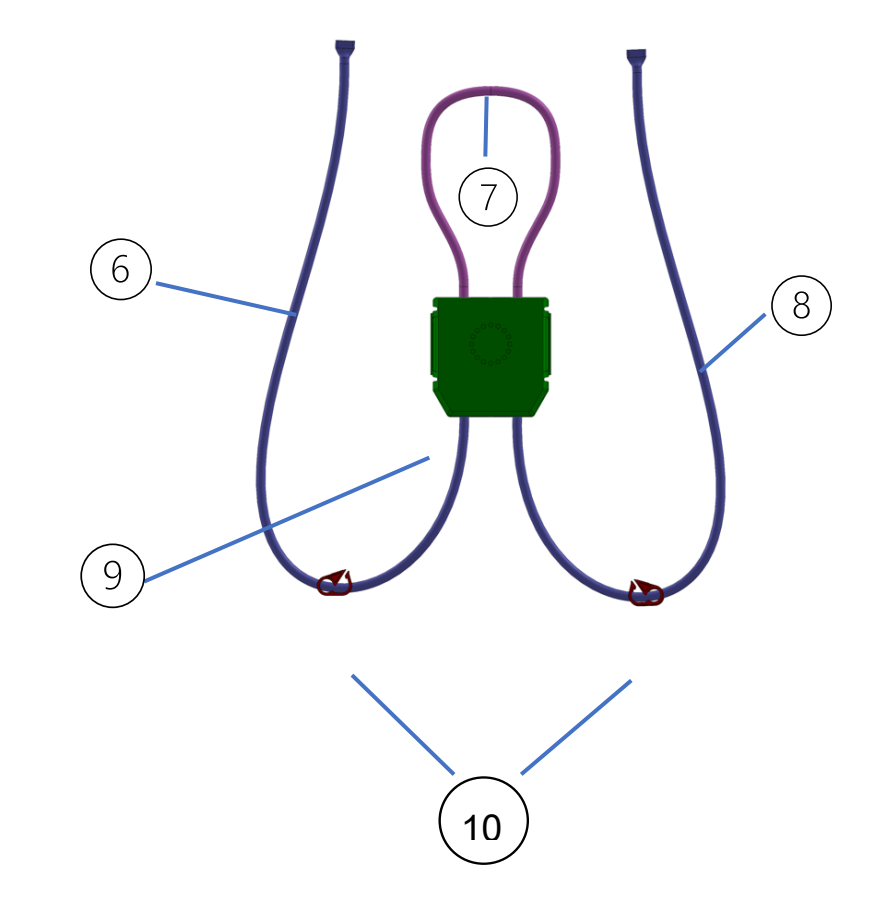

## 9. Workflow

#### 9.1 Run Setup

- 9.1.1 Login using the provided username and password. If a username and password is not available, contact Kytopen.
- 9.1.2 Enter Sample ID, Volume (mL), and select the appropriate Flowfect® profile.
- 9.1.3 Optionally, enter the lot number(s) for the consumables and any notes for the run
- 9.1.4 Press Save to continue.

| KYIOPEN Perform a Run |                                             | Perform a Run           |                  |
|-----------------------|---------------------------------------------|-------------------------|------------------|
|                       |                                             |                         | User ID: kytopen |
| Workflow Status       | Enter Sample Information                    |                         |                  |
| Setup                 | Sample ID                                   | Volume (mL)             |                  |
| Load                  | Sample ID                                   | Volume in mL            |                  |
| Process               | Select <i>Flowfect</i> <sup>™</sup> Profile | Tubing Set Lot No.      |                  |
| Results<br>Unload     | BaselineFast<br>BaselineSlow                | Optional Tubing Lot No. |                  |
|                       | Gen1IQOQFRA                                 | Buffer Lot No.          |                  |
|                       | GenlIQOQFRB                                 | Optional Buffer Lot No. |                  |
|                       |                                             | Notes                   |                  |
|                       |                                             | Optional Notes          |                  |
|                       |                                             |                         |                  |
|                       |                                             |                         |                  |
|                       | Clear All                                   |                         | Save >           |
| © 2020-2022 Kytopen   |                                             |                         |                  |

9.1.5 Confirm the details on the following screen, then press **Confirm** to proceed to prepare the run.

#### 9.2 Installing the Flowfect® Cartridge

The software will guide the steps to load the Flowfect<sup>®</sup> **Cartridge** properly before starting the run. Follow the steps below and the on-screen prompts to ensure all components are prepared for the run.

- 9.2.1 Prior to opening the Flowfect<sup>®</sup> **Cartridge**, inspect the packaging to ensure it is properly sealed. If the seal is broken or compromised, use a new Flowfect<sup>®</sup> **Cartridge** and contact Kytopen.
- 9.2.2 Ensure clamps on the input and output tubing are closed (see below). This prevents unintended flow of liquid. Press **Confirm** on the GUI to proceed.

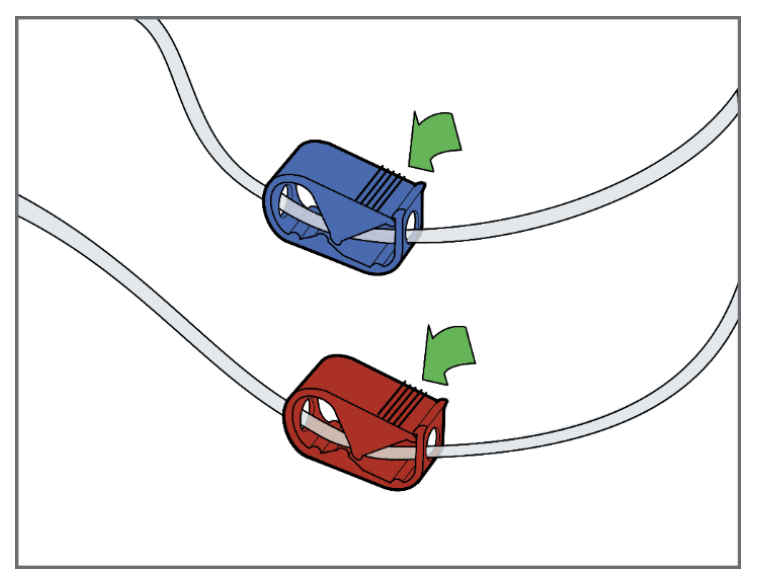

9.2.3 The input and output bags can be hung on the left-hand and right-hand sides of the control unit, respectively. Ensure the tubing is not twisted or restricted. Press **Confirm** to proceed.

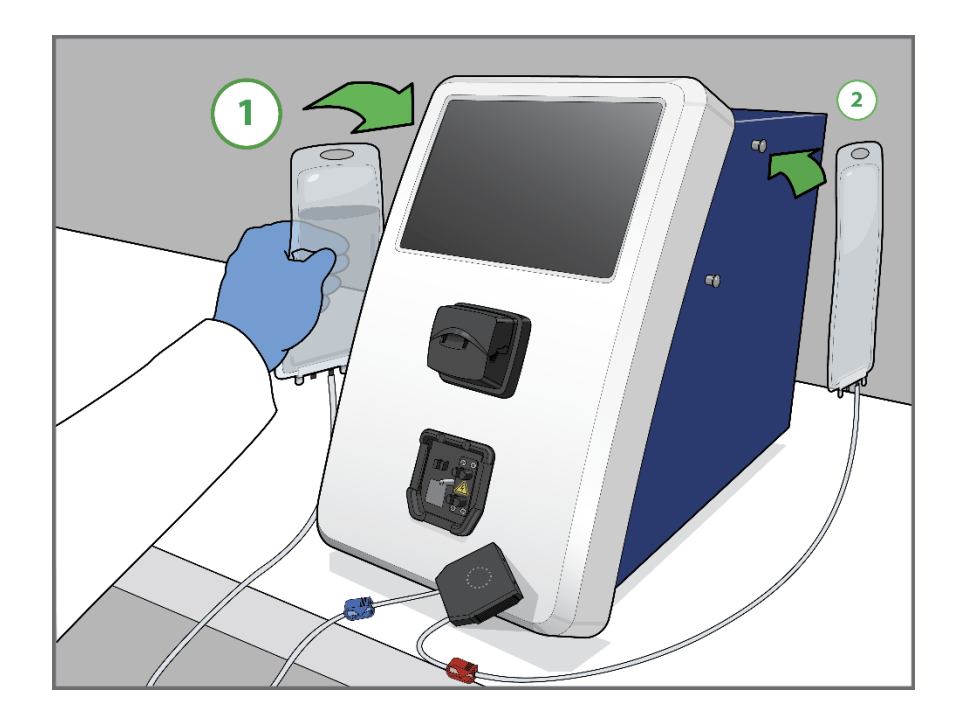

9.2.4 Mount the casing onto the control unit as shown below. An audible click indicates that the cartridge is fully seated. Press **Confirm** to proceed.

**Note**: If the software detects the casing is not properly seated, a warning message will appear on screen.

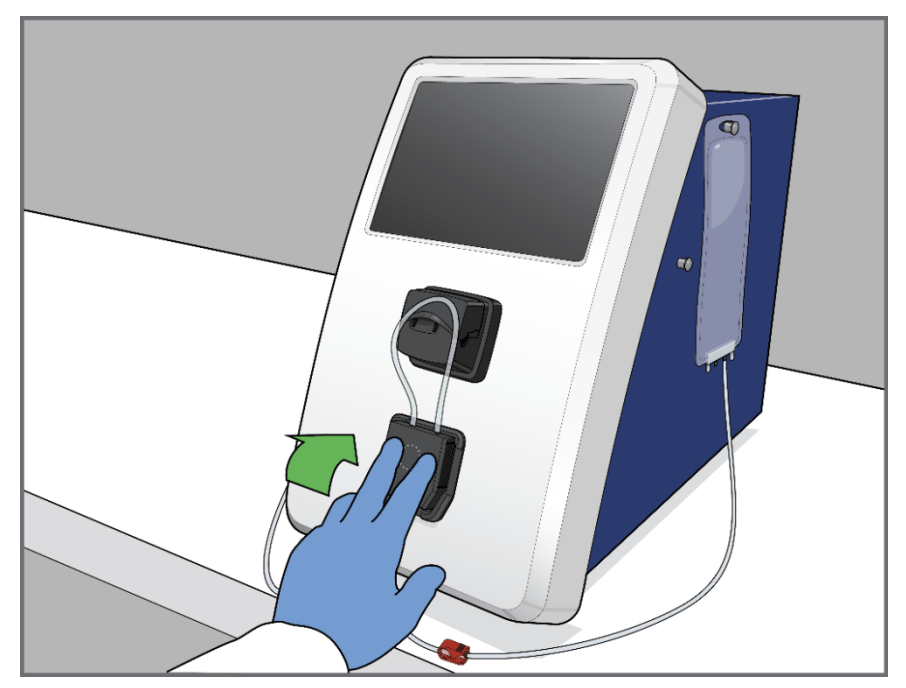

9.2.5 Open the pump head by pushing it upward. Install the pump tubing around the pump rollers. Be careful to ensure the tubing is centered on the pump rollers.

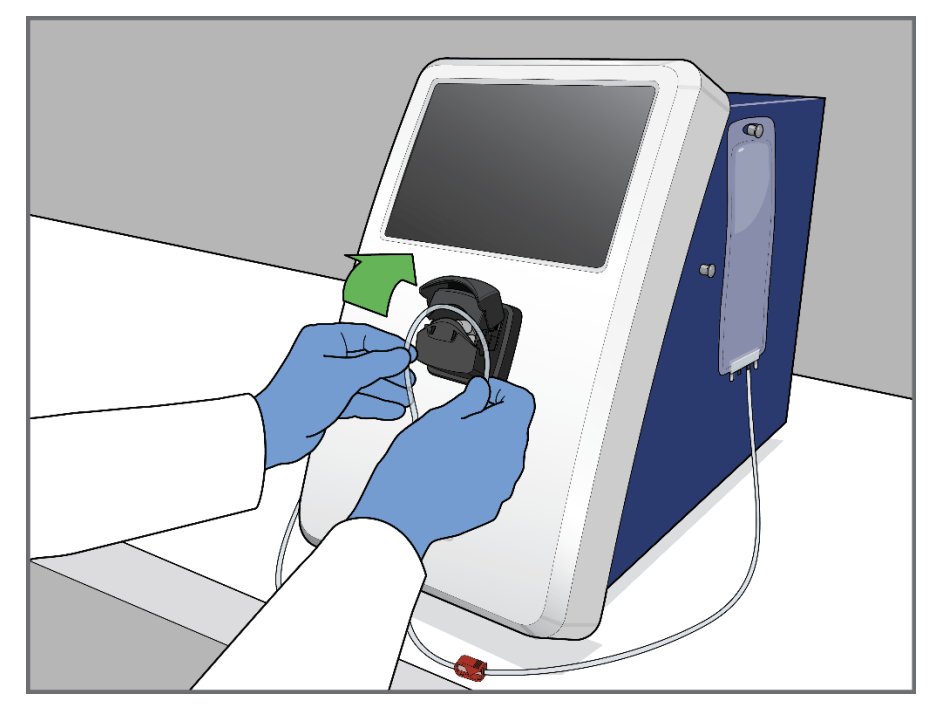

9.2.6 Close the pump head by lowering it. Press **Confirm** to proceed.

**Note:** If the software detects the pump head is not properly closed, a warning message will be displayed on screen.

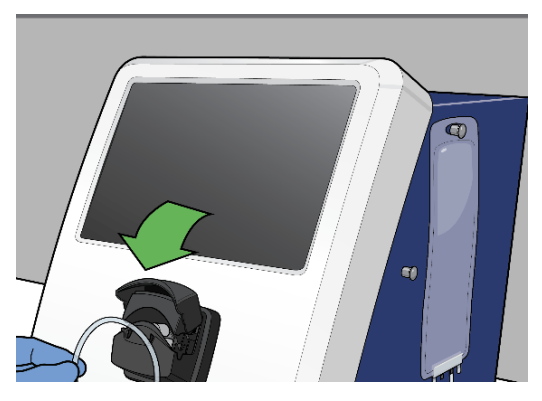

9.2.7 Open the tubing clamps to allow fluid flow.

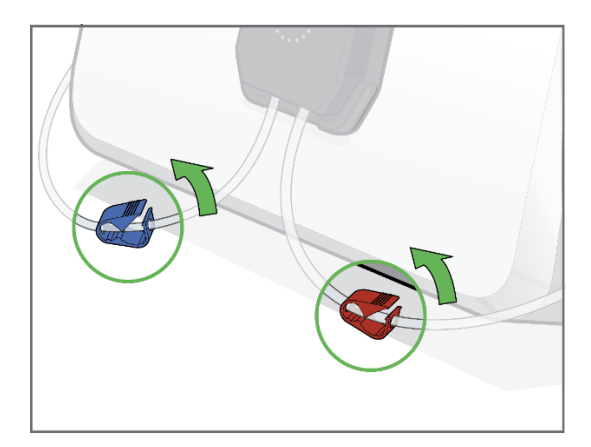

9.2.8 Verify that all setup steps are indicated as completed on GUI, under "Load" sidebar option.

## 9.3 Performing a Run

9.3.1 To begin Run, press **Start** on the control unit GUI.

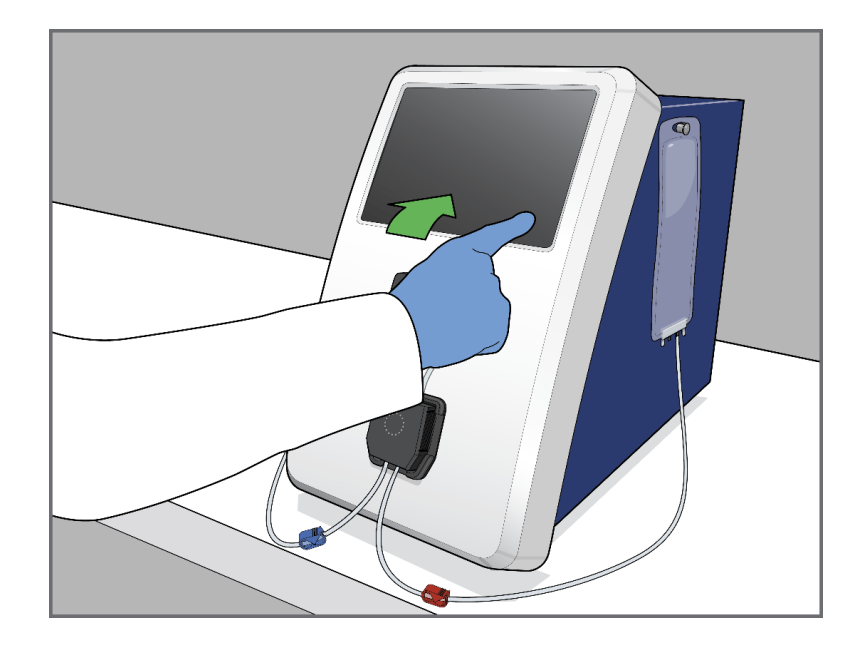

9.3.2 Once a Run has started the user will be presented with the page below.

| KYTOPEN             | N                  | Perform a Run                       |                  |
|---------------------|--------------------|-------------------------------------|------------------|
|                     |                    |                                     | User ID: kytopen |
| Workflow Status     | Processing Sample. |                                     |                  |
| Setup               |                    |                                     |                  |
| Load                |                    |                                     |                  |
| Process             |                    |                                     |                  |
| Results             |                    |                                     |                  |
| Unload              |                    |                                     |                  |
|                     |                    | Estimated time remaining: 2 minutes |                  |
|                     |                    |                                     |                  |
|                     |                    |                                     |                  |
|                     |                    |                                     |                  |
|                     |                    |                                     |                  |
|                     |                    |                                     |                  |
|                     |                    |                                     |                  |
|                     |                    |                                     |                  |
| © 2020-2022 Videoco |                    | STOP TEST                           |                  |

- 9.3.3 If for any reason, a Run must be stopped while still processing, press **Stop Test**. Confirm the stop by pressing **Yes** on the following screen.
- 9.3.4 At end of run, confirm that no errors have occurred, and press **Run Complete** to complete the run. The software will then guide the removal of the Flowfect<sup>®</sup> **Cartridge.**

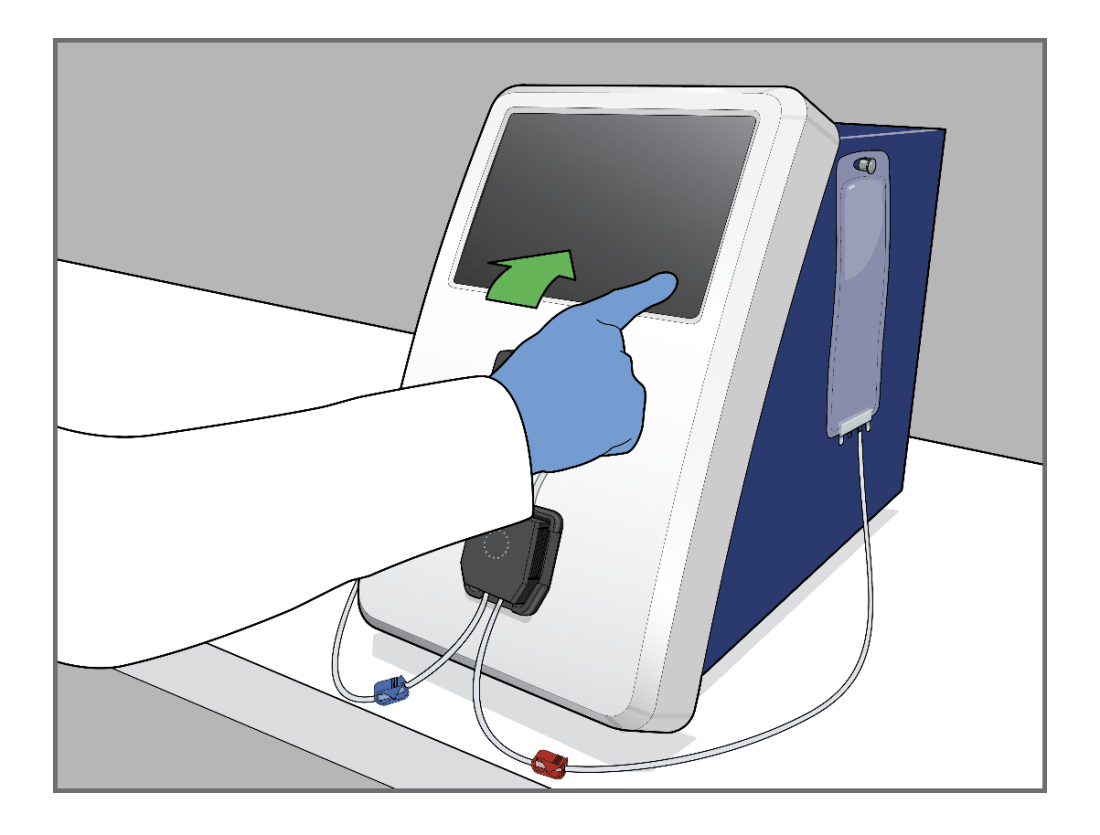

9.3.5 Close the clamps on completion of the run to prevent liquid flow. Press **Confirm** to proceed.

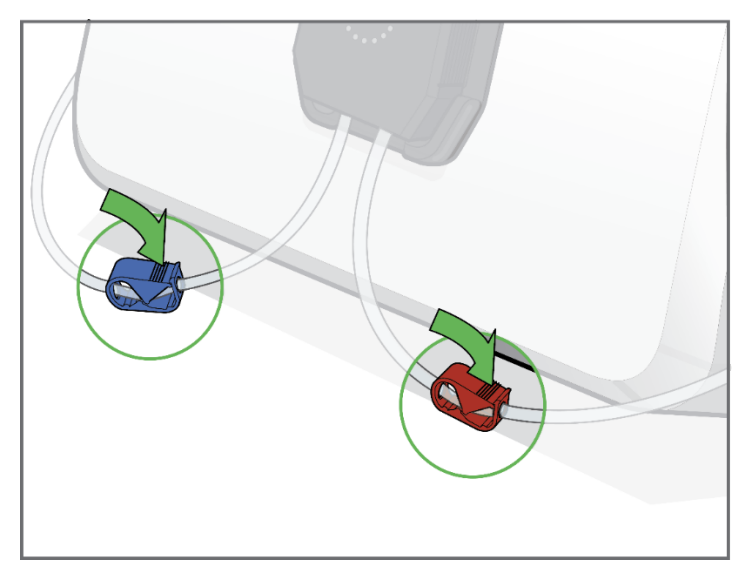

9.3.6 Open the pump cover and remove the tubing from the pump rollers. Press **Confirm** to proceed.

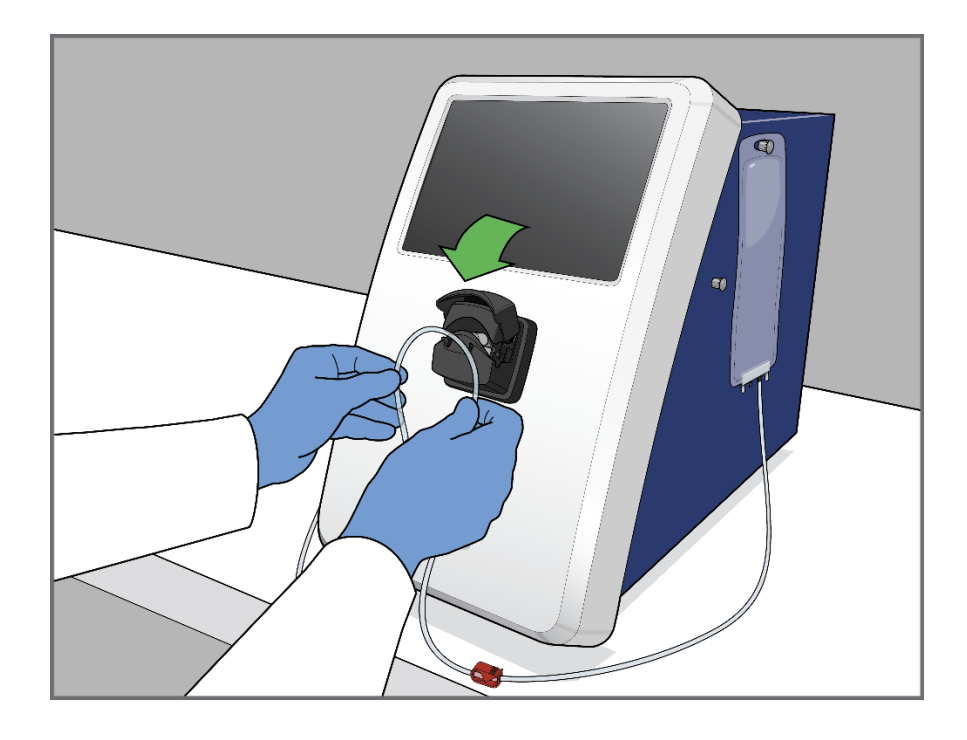

9.3.7 Remove the cartridge by pressing inward from both sides as shown in the image below. Press **Confirm** to proceed.

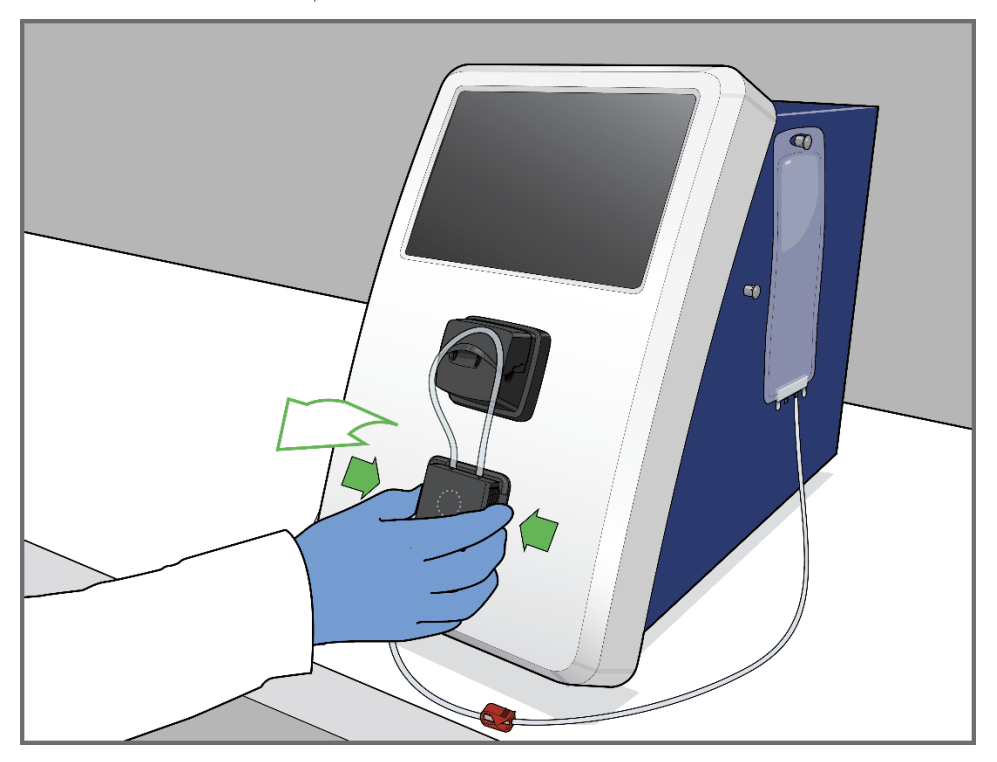

9.3.8 Remove the bags and discard Flowfect<sup>®</sup> Cartridge. Press Confirm to proceed.

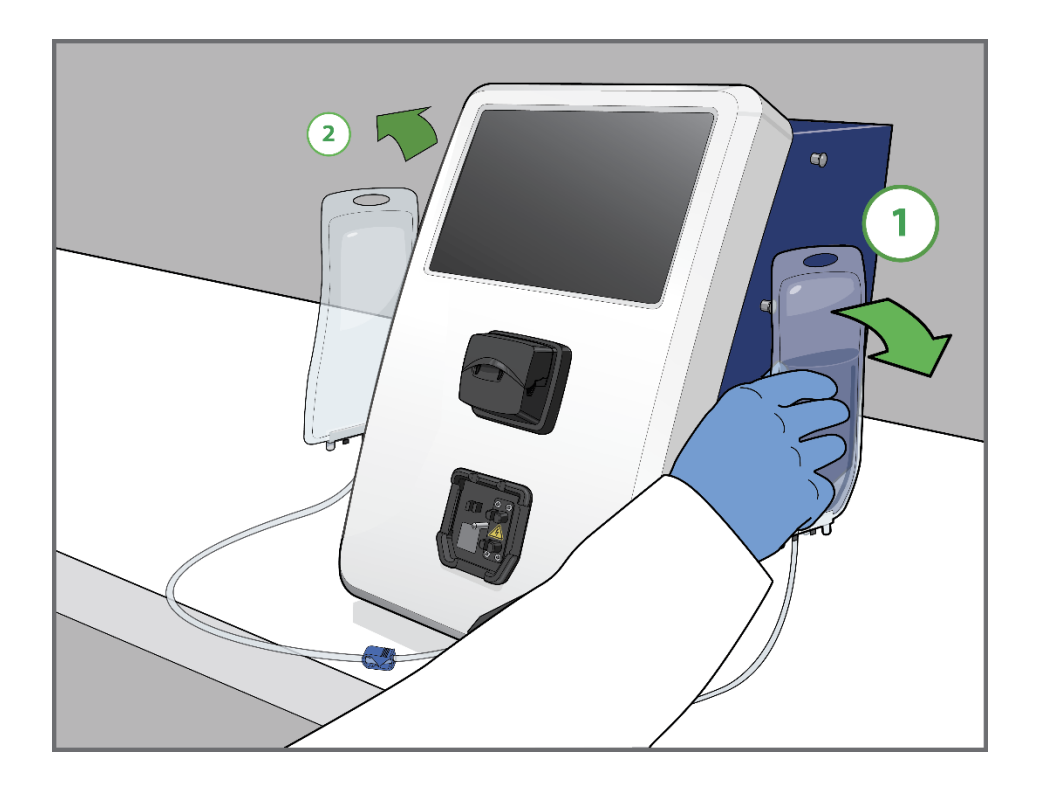

9.3.9 (Optional) To perform a new run, press Setup new Run.

9.3.10 To log out, press the User ID: <username> button in the upper right-hand corner

#### 9.4 Post Transfection

Kytopen recommends removing the output vessel from the Flowfect® **Cartridge** to continue your specified biological workflow. Discard used Flowfect® **Cartridge** after single use.

To conduct another run, begin at step <u>8.1</u>, Run Setup.

# 10.Troubleshooting

The control unit is delivered with the ability to run all profiles provided by Kytopen. Any necessary software updates will be managed by Kytopen personnel.

The following table is to provide guidance using Kytopen's technology. If you need further help, please reach out to the Kytopen support team.

| Error message on                                                                                 | Stops | Potential root cause(s)                                                                                                    | Action to take                                                                                                    |
|--------------------------------------------------------------------------------------------------|-------|----------------------------------------------------------------------------------------------------|----------------------------------------------------------------------------------------------------|
| screen                                                                                           | Run   |                                                                                                    |                                                                                                    |
| Run ended because<br>no fluid flow was<br>detected                                               | Yes   | Tube clips left on;<br>Wrong buffer fluid used;<br>Tubing was not placed<br>properly in the pump;<br>Input bag is empty (old<br>consumable in use)                        | Confirm that the<br>consumable is correctly<br>loaded, tubing is<br>connected to the pump<br>head and all clamps have<br>been removed                                                                      |
| Run ended because<br>the Flowcell was not<br>detected                                            | Yes   | If at start of run - casing is<br>not properly seated;<br>If mid-run - casing seating<br>was marginal, and casing<br>popped out;<br>Or user pulled casing off mid-<br>run | Remove and re-seat the<br>casing. Ensure both sides<br>of the casing are pressed<br>and clipped into the seat.<br>If this error has occurred<br>more than once, replace<br>the cartridge with a new<br>one |
| System error (pump).<br>Do not continue use<br>of the system.<br>Contact Kytopen for<br>support. | Yes   | Pump motor driver has failed                                                                                                    | Hardware failure –<br>contact Kytopen                                                                                                    |
| Run ended because<br>the pump head was<br>opened.                                                | Yes   | User opened the pump cover<br>mid-run;<br>Or pump detection switch<br>failed mid-run                                                                                      | User must wait until<br>instructed to open the<br>pump; If this continues to<br>happen on its own, stop<br>using the unit and<br>contact Kytopen                                                           |
| Run ended because<br>signal to Flowcell<br>was not as expected.                                  | Yes   | Wrong buffer fluid used;<br>Pump clips not fully open –<br>fluid restriction;<br>Fluid leak caused internal<br>short circuit                                              | Replace the consumable<br>and restart; If this<br>continues to happen on<br>subsequent runs, stop<br>using the unit and<br>contact Kytopen                                                                 |

| Error message on screen                                                                                    | Stops<br>Run | Potential root cause(s)                                                                                                    | Action to take                                                                                                    |
|----------------------------------------------------------------------------------------------------|--------------|----------------------------------------------------------------------------------------------------|----------------------------------------------------------------------------------------------------|
| Insufficient amplifier<br>signal. Do not<br>continue use of the<br>system. Contact<br>Kytopen for support. | Yes          | Something is disconnected internally in the <b>TX</b> unit                                                                                                    | HW failure – contact<br>Kytopen per UI message                                                                                           |
| Run ended because<br>signal to Flowcell<br>could not be<br>analyzed.                                       | Yes          | Experimental waveform is<br>beyond system limits (would<br>likely be seen only when<br>using a non-validated<br>waveform)                                             | Contact Kytopen                                                                                                    |
| Run ended because<br>Stop button on<br>screen was pressed.                                                 | Yes          | User manually stopped the run                                                                                                    | Depends on the reason<br>for manual stop                                                                                                 |
| A bubble was<br>detected.                                                                                  | No           | Microbubbles formed in the<br>flowcell during the run<br>A bubble formed due to<br>incomplete wetting of the<br>tubing and was eventually<br>pushed into the flowcell | Small bubbles are<br>unlikely to significantly<br>impact biological results.<br>Monitor any potential<br>impact to biological<br>results |

| Observed Failure                      | Potential root cause(s)                                                                                                    | Action to take                                                                                                    |
|---------------------------------------|----------------------------------------------------------------------------------------------------|----------------------------------------------------------------------------------------------------|
| Fluid leaking at<br>tubing weld joint | <ul> <li>Inadequate tube weld</li> <li>1. Mismatched<br/>dimensions of welded<br/>tubing</li> <li>2. Incompatible<br/>materials of welded<br/>tubing</li> <li>3. Tube welder<br/>incompatible with<br/>tubing type</li> </ul> | Manually stop the Run by<br>pressing 'Stop Test' and confirm<br>that you want to stop the run.<br>Discard used Flowfect®<br><b>Cartridge</b> as a biohazard. Use<br>sanitizing agent to sanitize<br>surfaces that were exposed to<br>the leaked fluid.<br>1. Choose tubing that<br>matches the dimensions<br>of the Flowfect® <b>Cartridge</b><br>2. Choose tubing material<br>that is compatible to be<br>welded to the tubing |

| Observed Failure                                                                                                 | Potential root cause(s)                                                                                                    | Action to take                                                                                                    |
|----------------------------------------------------------------------------------------------------|----------------------------------------------------------------------------------------------------|----------------------------------------------------------------------------------------------------|
| Fluid leaking inside of<br>the casing of the<br>Flowfect® <b>Cartridge</b>                                       | Flowfect® <b>Cartridge</b> has already been used.                                                                                                    | material of the Flowfect®<br><b>Cartridge</b><br>3. Choose tube welder<br>compatible with the tubing<br>material of the Flowfect®<br><b>Cartridge</b><br>Manually stop the Run by<br>pressing 'Stop Test' and confirm<br>that you want to stop the run.<br>Discard used Flowfect®<br><b>Cartridge</b> as a biohazard. Use<br>sanitizing agent to sanitize<br>surfaces that were exposed to<br>the leaked fluid. Use an un-used<br>Flowfect® <b>Cartridge</b> |
| Significant fluid is<br>remaining in the<br>Input reservoir at the<br>end of a run, and no<br>error was reported | If using a 2D bioprocessing<br>bag as the Input reservoir, if<br>the bag is not vertical, the<br>fluid can be trapped in a<br>corner and not reach the exit<br>of the bag | Ensure the Input reservoir is<br>vertical during the run.<br>Ensure adequate length of input<br>tubing such that the Input<br>reservoir remains vertical during<br>the run                                                                                                    |

## 10.1 Download Log Files (optional)

There are two types of logs available to download. The Run Log File provides basic functional logs for runs. This includes run start/stop times, errors, as well as subsystem activations and notifications. This log is unencrypted and intended for end-user evaluation.

The Detailed Log files contain more information and are intended for system evaluation and troubleshooting. This file is encrypted, and accessible by Kytopen personnel only.

- 10.1.1 To download Flowfect® log files insert a USB drive into the USB port located on the front of Flowfect®**Tx** control unit.
- 10.1.2 Open the menu by pressing the three horizontal lines in the upper left corner

10.1.3 Select **History** from the menu. Download buttons will be available for each log type. The download will be initiated immediately.

| KYTOPEN             | 00             |           |           | Menu             |        | 9:21:57 AM 7/12/2022<br>User ID: kytopen |
|---------------------|----------------|-----------|-----------|------------------|--------|------------------------------------------|
|                     |                |           | Perf      | orm a Run        |        |                                          |
|                     |                |           | F         | listory          |        |                                          |
|                     |                |           | Au        | dit Trail        |        |                                          |
|                     |                |           |           | Admin            |        |                                          |
|                     |                |           | ,         | (diffinit        |        |                                          |
|                     |                |           |           | Help             |        |                                          |
|                     |                |           | Date      | and Time         |        |                                          |
|                     | L              |           |           |                  |        |                                          |
|                     |                |           |           |                  |        |                                          |
|                     |                |           |           |                  |        |                                          |
|                     |                |           |           |                  |        |                                          |
| © 2020-2022 Kytopen |                |           |           |                  |        |                                          |
|                     |                |           |           |                  |        | 3:36:50 AM 6/7/2022                      |
| KYIOPEN             |                |           |           | History          |        |                                          |
|                     | Date           | User S    | Sample ID | Profile          | Volume | Result                                   |
|                     | 6/6/2022 06:23 | kytopen ( | OQ-R1A    | Gen1IQOQFRA      | 20     | Seating fault                            |
|                     | 6/6/2022 06:22 | kytopen ( | OQ-R1A    | Gen1IQOQFRA      | 20     | Seating fault                            |
|                     | 6/2/2022 04:15 | kytopen i | iq-r3b    | Gen1IQOQFRB      | 20     | User Software Stop                       |
|                     | 6/2/2022 04:12 | kytopen i | iq-r2b    | Gen1IQOQFRB      | 20     | User Software Stop                       |
|                     | 6/2/2022 04:08 | kytopen i | iq-r1b    | Gen1IQOQFRB      | 20     | User Software Stop                       |
|                     | 6/2/2022 04:02 | kytopen i | iq-r3a    | Gen1IQOQFRA      | 20     | User Software Stop                       |
|                     | 6/2/2022 03:59 | kytopen i | iq-r2a    | Gen1IQOQFRA      | 20     | User Software Stop                       |
|                     | 6/2/2022 03:54 | kytopen ( | OQ-R1A    | Gen1IQOQFRA      | 20     | User Software Stop                       |
|                     |                |           |           |                  |        | < 1 2 3 ><br>Results: 1 - 8 of 20        |
| © 2020-2022 Kytopen | < Back         |           | Downlo    | ad Detailed Logs |        | Download Basic Logs                      |

In the event of an error, Kytopen recommends sending the Detailed Log to Kytopen Support for troubleshooting help.

#### 10.2 Upload new Flowfect® Profile (optional)

If a new Flowfect<sup>®</sup> profile is needed, Kytopen will provide the encrypted file for use. To upload the profile to the Flowfect<sup>®</sup>**Tx** instrument, follow the steps below:

- 10.2.1 Insert a USB drive with the new profile to the front port on the Flowfect®**Tx**. Ensure the profile is in the top-level folder of the USB drive.
- 10.2.2 Open the menu and select Admin and then Settings Files

| KYTOPEN             | ,<br>Menu     |                |
|---------------------|---------------|----------------|
|                     |               | er ID: kytopen |
|                     | Perform a Run |                |
|                     | History       |                |
|                     | Audit Trail   |                |
|                     | Admin         |                |
|                     |               |                |
|                     | Help          |                |
|                     | Date and Time |                |
|                     |               |                |
|                     |               |                |
|                     |               |                |
|                     |               |                |
| © 2020-2022 Kytopen |               |                |

| KYTOPEN             | ≡ Admin           | 9:22:34 AM 7/12/2022 |
|---------------------|-------------------|----------------------|
|                     |                   | User ID: kytopen     |
|                     | User Accounts     |                      |
|                     | Basic Run Logs    |                      |
|                     | Detailed Run Logs |                      |
|                     | Lifetime Logs     |                      |
|                     | Audit Logs        |                      |
|                     | Settings Files    |                      |
|                     | Firmware Update   |                      |
|                     | Data Backup       |                      |
|                     | Data Restore      |                      |
| © 2020-2022 Kytonen | < Back            |                      |

10.2.3 Click the **Upload Profile** button to upload the encrypted file. The software will automatically scan the USB drive for new Flowfect® profiles

| KYTOPEN             | ≡<br>Settings Files |                                          |                                 |
|---------------------|---------------------|------------------------------------------|---------------------------------|
|                     |                     | o cettingo i neo                         |                                 |
|                     | Profile             | Description                              | Default                         |
|                     | Collaboration 1     | Primary collaboration profile            | 1                               |
|                     | Collaboration 2     | Secondary collaboration profile          | ✓                               |
|                     | 🖾 BaselineFast      | Testing cartridge baseline fast          | 1                               |
|                     | BaselineSlow        | Testing cartridge baseline slow          | 1                               |
|                     | 🖾 Gen1IQOQFRA       | Testing of representative settings at tw | ✓                               |
|                     | C Gen1IQOQFRB       | Testing of representative settings at tw | 1                               |
|                     |                     |                                          | < 1 2 ><br>Results: 1 - 7 of 10 |
| © 2020-2022 Kytopen | < Back              |                                          | Upload Profile                  |

10.2.4 Select the new profile using the software GUI and click **Upload Settings**. Ensure the box to make it a default profile is checked. The new Flowfect<sup>®</sup> profile will now be available for runs.

| KYTOPEN                                                                         | Upload Settings                                                                            | 9:22:59 AM 7/12/2022<br>User ID: kytopen |
|---------------------------------------------------------------------------------|--------------------------------------------------------------------------------------------|------------------------------------------|
|                                                                                 | Please select one of the <i>Flowfect</i> <sup>™</sup> Settings files found on the install. | USB drive to                             |
|                                                                                 | Gen1IQOQFRA.encr                                                                           |                                          |
|                                                                                 | Gen1IQOQFRB.encr                                                                           |                                          |
|                                                                                 | NewProfile1.encr                                                                           |                                          |
|                                                                                 | NewProfile2.encr                                                                           |                                          |
|                                                                                 |                                                                                            |                                          |
|                                                                                 | Set as a Default settings file available to all users.                                     |                                          |
| $\square$ Overwrite existing settings file if one with same name already exists |                                                                                            |                                          |
|                                                                                 |                                                                                            |                                          |
|                                                                                 |                                                                                            |                                          |
|                                                                                 |                                                                                            |                                          |
|                                                                                 | < Cancel Up                                                                                | oload Settings                           |
| © 2020-2022 Kytopen                                                             |                                                                                            |                                          |

10.2.5 To perform a new run, open the menu and select **Perform a Run** to return to the run screen.

| KYTOPEN | 9:21:57 AM 7/12/2022<br>Menu<br>User ID: kytopen |
|---------|--------------------------------------------------|
|         | Perform a Run                                    |
|         | History                                          |
|         | Audit Trail                                      |
|         | Admin                                            |
|         |                                                  |
|         | Help                                             |
|         | Date and Time                                    |
|         |                                                  |
|         |                                                  |
|         |                                                  |
|         |                                                  |

© 2020-2022 Kytopen

# 11.Document Change History

| Version | Detailed Description of Change                                                                                                    |
|---------|----------------------------------------------------------------------------------------------------|
| 0       | Initial Release                                                                                                    |
| 1       | <ul> <li>Updated Section 3, Intended Use statement, to more accurately describe the intended use of the system, as follows: replaced "The system produces engineered cells (via cell transfection) for downstream processing and analysis by the manufacturer prior to delivery of the material for therapeutic applications" with "The system produces engineered cells (via cell transfection) which are then further processed and analyzed by the manufacturer prior to release of the material for therapeutic applications".</li> <li>Removed the description of Flowfect®Tx from Section 3, as Section 3 is for Intended Use Statement only.</li> <li>Added Pollution Degree in Section 5.2, Environmental Specifications.</li> <li>Added required fields in Section 8.1, Set up to align with Quick Start Guide steps.</li> <li>Added Section 9.2 Upload new Flowfect® Profile (optional).</li> </ul> |
| 2       | • Updated company address in Section 1.1 from 501 Massachusetts<br>Ave. to 750 Main Street, due to the facility relocation in August<br>2022.                                                                                                    |
| 3       | Updated Section 5.2 Environmental Specifications                                                                                                    |
| 4       | <ul> <li>Updated cover page with new design.</li> <li>Section 1: Moved Regulatory information to new section, Section 4.<br/>Added Kytopen as legal manufacturer with symbol. Added phone<br/>number and hyperlinked support email.</li> <li>Section 2: Removed reference to Flowfect® Array.</li> <li>Added new Section 4: Regulatory Information with applicable<br/>standards.</li> <li>Section 5: formatting of glossary terms.</li> <li>Section 6.3: Israel amp reference removed</li> <li>Section 7.3.2: Additional warnings added to "Do NOT reuse-Single<br/>Use Only", "Do not use if package is damaged" and "Temperature<br/>limit"</li> <li>Section 8: Additional wording added on turning on control unit, USB<br/>port protector added, USB drive size recommendation added, and<br/>power button changed to power switch.</li> </ul>                                                           |

| Version | Detailed Description of Change                                                                                                    |
|---------|----------------------------------------------------------------------------------------------------|
|         | <ul> <li>Section 9 Workflow: Login step added, option to add lot numbers and notes for the run, confirmation steps added and general reformatting. Installing the Flowfect Cartridge Added notes that software will guide user on loading and removal the Flowfect® Cartridge, inspecting the Flowfect® Cartridge for seal integrity prior to use, confirmation steps added in workflow, note added to ensure the tubing is centered on pump rollers, note added that warning message will be displayed on screen if the software detects pump head is not properly closed, optional step to perform a new run and logout in</li> <li>Section 10, Troubleshooting: Added "Ensure both sides of the casing are pressed and clipped into the seat" to Action to take for "Run ended because the Flowcell was not detected". Changed "Potential root cause" of "Run ended because signal to Flowcell could not be analyzed" to "Experimental waveform is beyond system limits (would likely be seen only when using a non-validated waveform". Potential root causes and Actions to take added/updated for "A bubble was detected", "Fluid leaking at tubing weld joint", "Fluid leaking inside of the casing of the Flowfect®</li> <li>Cartridge" and "Significant fluid is remaining in the Input reservoir at the end of a run, and no error was reported"</li> <li>Section 10.1 Download Log Files (optional): Removed FAT 32 formatted USB drive reference. Added steps 10.1.1, 10.1.2 and 10.1.3 for inserting USB drive and opening menu and selecting</li> </ul> |
|         | <ul> <li>Flowfect®Tx – Quick Use Guide: Formatting changes.</li> </ul>                                                                                                    |

|                                 | Flowfect® <b>Tx –</b> Quick Use Guide                                                                                                    |
|---------------------------------|----------------------------------------------------------------------------------------------------|
| Start-up                        | <ol> <li>Turn the Flowfect<sup>®</sup>Tx control unit power on (power switch on<br/>the back of unit)</li> </ol>                                 |
|                                 | 2 - Prepare & clean Flowfect® <b>Tx</b> control unit with 70% alcohol.                                                                           |
|                                 | 3 - Enter sample ID and run volume.                                                                                                    |
| Enter Run<br>Information        | 4 - Select the Flowfect <sup>®</sup> profile.                                                                                                    |
|                                 | 5 - Press <b>Save</b> to confirm run parameters.                                                                                                 |
|                                 | 6 - Ensure clamps on tubing are closed.                                                                                                    |
|                                 | 7 - Fill output bag with recovery media                                                                                                    |
| Prepare Run Sample              | <ul> <li>8 - Cultivate cells and prepare payload; perform media exchange into Flowfect<sup>®</sup> Buffer with desired concentration.</li> </ul> |
|                                 | 9 - Fill Input bag with cells, payload, and Flowfect® Buffer                                                                                     |
| Flowfect <sup>®</sup> Cartridge | 10 - Mount the Flowfect <sup>®</sup> Cartridge onto the control unit. An audible click indicates that the cartridge is fully seated.             |
| Loading                         | 11 - Route tubing through pump and close pump head.                                                                                              |
|                                 | 12 - <b>Open clamps.</b>                                                                                                    |
|                                 | 13 - Ensure clamps are open and tubing is unobstructed before running by pressing the <b>Start</b> button.                                       |
|                                 | 14 - Process Sample                                                                                                    |
| Run and<br>Disassembly          | 15 - After run is complete, close clamps and disconnect (optionally using a heat-sealer) the output bag for processing.                          |
|                                 | 16 - To download log files, select the <b>History</b> option in the menu<br>and select the log type for download.                                |
|                                 | 17 - Disassemble the rest of the Flowfect® <b>Cartridge</b> and dispose in a biohazard waste container.                                          |
|                                 | Kytopen – Research Use Only                                                                                                    |